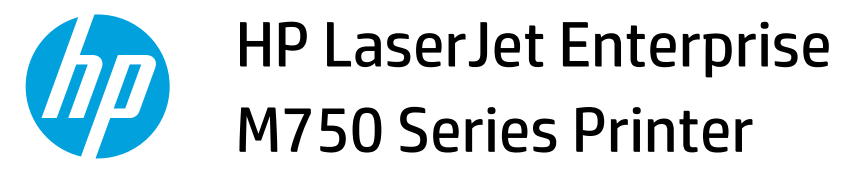

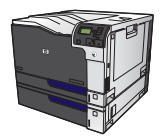

## **Print a stored job**

## 1. Press the Home button @.

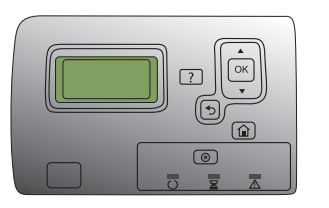

- 2. Press the down arrow ▼ to highlight the **Retrieve** Job From Device Memory menu, and then press the OK button.
- 3. Press the down arrow ▼ to highlight your user name, and then press the OK button.
- 4. Press the down arrow ▼ to highlight a job name, and then press the OK button.

The **Print** or **Delete** option is highlighted.

**NOTE:** If you have stored more than one job on the product, you have the option to print or delete all of them at the same time.

5. Press the OK button to select the **Print** or **Delete** option.